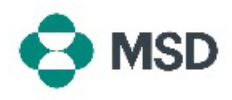

## Accountbeheerders wijzigen

Wanneer medewerkers de organisatie verlaten of van positie veranderen binnen, kan het nodig zijn om de rol van accountbeheerder opnieuw toe te wijzen aan andere gebruikers. De accountbeheerder is van cruciaal belang voor het beheer van het account van uw organisatie, aangezien er veel acties zijn die alleen de accountbeheerder kan uitvoeren. **Alleen de huidige accountbeheerder kan de rol opnieuw toewijzen aan een andere gebruiker**. Dit kan worden gedaan door de volgende stappen te volgen:

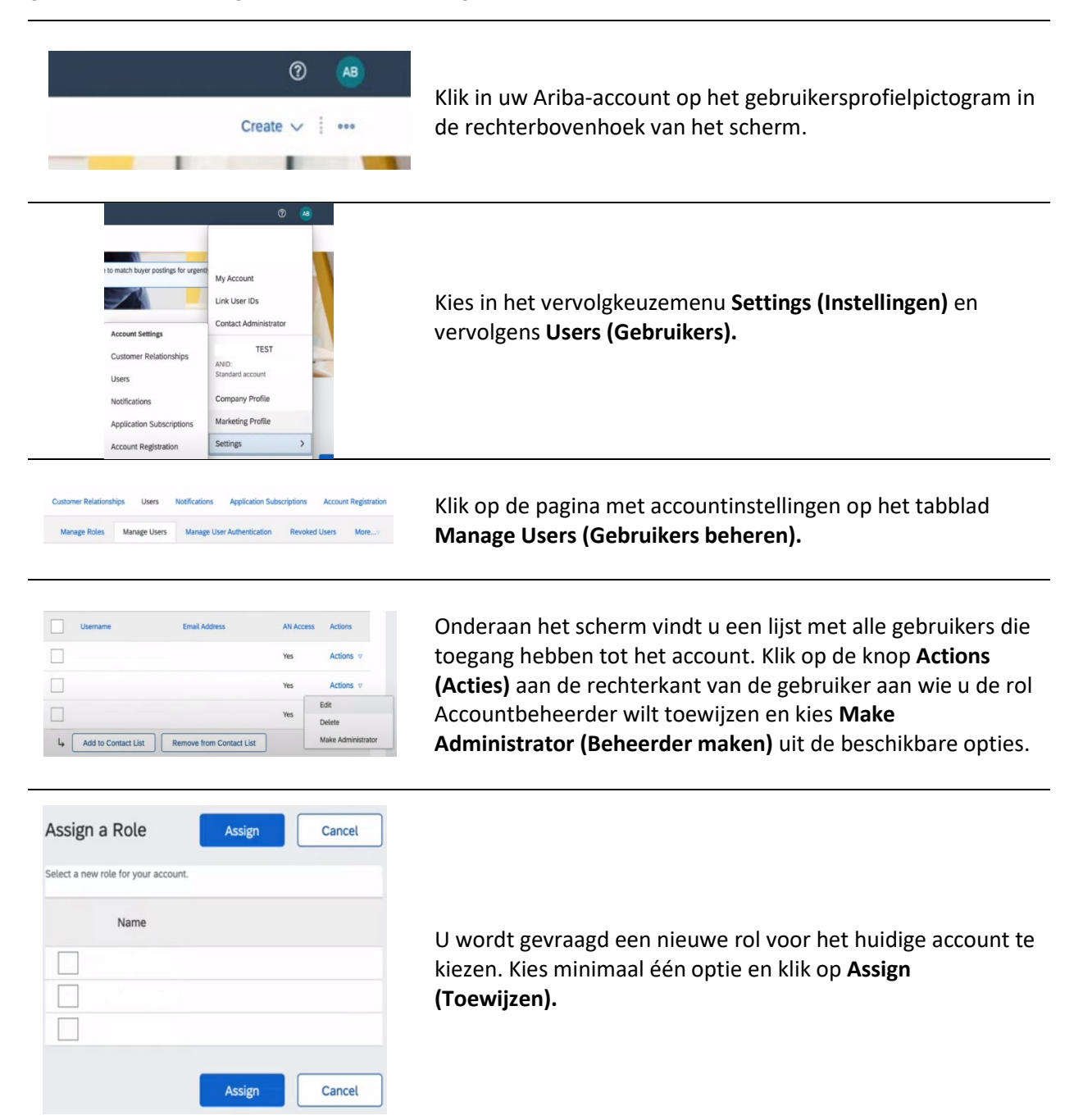

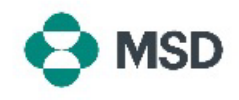

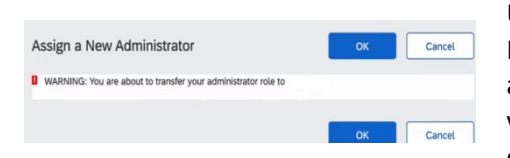

U wordt nogmaals gevraagd om de wijziging te bevestigen. Klik op **OK** om de rolwijziging te bevestigen. U wordt automatisch uitgelogd van uw account en de wijziging wordt voltooid. Wanneer u opnieuw inlogt, beschikt u alleen nog over de nieuwe rol die u voor uzelf hebt geselecteerd.